## MINCOT8双路电源自动切换控制器

MINCOT8双路电源自动切换控制器采用高性能微处理器和工业级元器件制造,128×64 点阵液晶全中文显示,具有结构紧凑、显示醒目、安装方便等特点。可以精确测量两路三相 电压,对出现的电压异常(电压过高、过低、频率过高、过低等)作出准确判断,并控制ATS 在两路电源之间切换带载供电。

一. 面板功能说明

MINCOT8双路电源自动切换控制器的前面 板共有一个128×64点阵液晶屏,8个按键和11 个指示灯,按键控制ATS的切换,指示灯结合 液晶屏指示两路电压和电流的测量及ATS的状 态和故障。实际应用时,请将 I 路接为主用, II 路接为备用。

ATS controller MINCO **FAILURE** ALARM OVERLOAD Ι 0 II

1. 控制按键说明

**自动/手动**:按下时按键上方黄灯常亮,指示控制器正处于"自动状态",由控制器控制ATS 的自动切换,再按一次,黄灯常灭,指示控制器正处于"手动状态",由手动直接控制ATS的 切换。

**II 路合闸:**按下时按键上方绿灯常亮,指示控制器正处于"II 路合闸状态",控制器控制将 ATS切换到 II 路合闸。

**双分**:按下时按键上方黄灯常亮,指示控制器正处于"双分状态",控制器控制将ATS切换 到双分(零位)。该按键只对三段ATS有效

**I 路合闸**:按下时按键上方红灯常亮,指示控制器正处于"I 路合闸状态",控制器控制将 ATS切换到 I 路合闸。

 ├──按键用于切换液晶屏的显示内容;结合面板的状态指示灯,可以直接查看发所有
 测量参数及ATS当前的状态。

退出、+、-、确定四个按键结合实现MINCOT8控制器的所有参数查看或设置。

2. 指示灯说明

控制器面板共有 11 个指示灯,指示控制器和发电机的状态或故障: 自动/手动状态指示灯(黄色)——指示控制器处于"自动状态"或"手动状态"; II 路合闸状态指示灯(绿色)——指示控制器处于"II 路合闸状态"; 双分状态指示灯(黄色)——指示控制器处于"双分状态"; I路合闸状态指示灯(红色)——指示控制器处于"I路合闸状态"; 过流指示灯(绿色)——指示负载电流过载;

故障指示灯(红色)——指示 ATS 控制出现故障,具体故障原因在液晶屏上显示;

告警指示灯(黄色)——指示 ATS 控制出现告警信息,具体原因在液晶屏上查找;

Ⅱ路电正常(黄色)——指示Ⅱ路电的电压、频率都正常;

Ⅱ路合闸指示灯(黄色)——指示Ⅱ路合闸正常,已检测到合闸信号;

I路电正常指示灯(黄色)——指示 I路电的电压、频率都正常;

I路合闸指示灯(黄色)——指示 I路合闸正常,已检测到合闸信号;

3. 液晶显示

在正常的显示状态下(非设置状态和非故障状态下),液晶屏分五屏显示所有测量参数及 ATS当前的状态。按十、一键,将在三个屏中切换显示,每一个屏显示的内容为:

- 1) [路电三相电压,频率;
- 2) II 路三相电压,频率;
- 3)负载三相电流,功率,功率因数,系统时间;

显示切换方式如果设置成自动切换方式,则每隔大约10秒钟,自动切换液晶屏的显示内 容到下一屏,相当于按了一次一键。如果液晶背光设置成自动状态,超过三分钟没有操作任 何按键,液晶屏将自动关闭背光,直到按任意按键或出现故障才打开背光。关闭背光期间, 液晶屏有可能看不到显示,不要误以为是控制器故障。如果液晶背光设置成常亮状态,则液 晶背光始终不会关闭。

4. 故障和告警指示

当 I 路出现合闸失败和分闸失败时,故障指示灯亮, I 路电显示屏出现相应故障信息;当 I 路出现电压过高、过低,频率过高、过低时,告警指示灯亮, I 路电显示屏出现相应告警 信息。

当II路出现合闸失败和分闸失败时,故障指示灯亮,II路电显示屏出现相应故障信息;当II路出现电压过高、过低,频率过高、过低时,告警指示灯亮,II路电显示屏出现相应告警信息。

二.参数设置

所有的参数都可以通过通信口读写,详细的参数情况见通信协议。

当按下确定键后,液晶屏停止正常的显示,进入设置状态,显示一级设置菜单。一级菜 单有八个条目:输入口状态、输出口状态、历史故障记录、日期和时间、报警上下限设置、 测量数据校准、延时时间设置、系统参数设置。按十、一键选择条目,选中的条目反显;按 退出键退出设置状态;按确定键,进入选中条目的下一级菜单。如果超过三分钟没有操作任 何按键,将自动退出参数设置状态,以避免被不合法的操作人员改变参数设置。 1. 输入口状态

实时显示控制器的六个开关量输入口IN1-IN6的状态。

按十、一、退出、确定键中的任一个都将退出。

2. 输出口状态

实时显示控制器的八个开关量输出口0UT1-0UT8的状态。

按十、一、退出、确定键中的任一个都将退出。

3. 故障记录

进入这个菜单可以查询历史记录。显示的信息有:当前的记录序号/总的记录数,记录内容,记录发生的时间。总共可以记录50条历史记录。

可记录的内容有: 主用合闸, 备用合闸, 主用合闸失败, 备用合闸失败, 主用分闸失败, 备用分闸失败, 强制分断输入有效。

按十、一键,显示上、下一个故障,按退出、确定键中的任一个都将退出。

4. 日期和时间

进入这个菜单可以设置MINCOT8控制器的内部日期和时间,格式为"年一月一日/时一分一 秒"。按十、一键改变反显位的数据;按退出键反显位左移,移到第一位后再按退出键则退 回上级菜单,日期和时间不会被改变;按确定键反显位右移,移到最后一位后再按确定键则 退回上级菜单,日期和时间按新的设置被改变。

## 5. 报警上下限设置

报警上下限设置的二级菜单有十二个条目:电压上限、电压下限、电流上限、I路频率上限、I路频率下限、II路频率上限、II路频率下限。菜单条目的右边是对应条目的参数数据。 当测量数据超出相应的报警上下限,控制器将作出相应的报警指示。

按十、 一键选择条目,选中的条目反显;按退出键退回一级菜单;按确定键,进入选中 条目的参数设置状态,此时参数数据的下面出现下划线,表示该参数正在被操作。参数的第 一位反显,表示可以改变该位数据。

进入参数设置状态后,按十、一键改变反显位的数据;按退出键反显位左移,移到第一 位后再按退出键则退回二级菜单,参数不会被改变;按确定键反显位右移,移到最后一位后 再按确定键则退回二级菜单,参数的改变被保存。

6. 测量数据校准

测量数据校准的二级菜单有十三个条目: I 路电压A相、I 路电压B相、I 路电压C相、电流A相、电流B相、电流C相、II 路电压A相、II 路电压B相、II 路电压C相。菜单条目的右边是 对应条目的实时测量数据,用户根据MINCOT8控制器测量的数据与实际数据的误差大小决定是 否需要进行数据校准。MINCOT8控制器在出厂时都已进行过数据校准,但在实际的使用环境下 可能会有一定的偏差,如果与实际测量值的偏差在误差范围内,建议用户不要再次进行数据 校准,尤其是三相电流。

按十、 一键选择条目,选中的条目反显;按**退出**键退回一级菜单;按**确定**键,进入选中 条目的数据校准状态,此时参数数据的下面出现下划线,表示该参数正在被操作。参数的第 一位反显,表示可以改变该位数据。

进入数据校准状态后,按十、一键改变反显位的数据;按退出键反显位左移,移到第一 位后再按退出键则退回二级菜单,数据校准被取消;按确定键反显位右移,移到第四位后再 按确定键则退回二级菜单,数据校准完成,参数的改变被保存。

7. 延时时间设置

延时时间设置的二级菜单有十一个条目:远程停机延时、远程启动延时、I路电压正常延时、I路电压异常延时、II路电压正常延时、II路电压异常延时、合闸延时、负载无电延时、 合闸失败延时、分闸失败延时、过载延时。菜单条目的右边是对应条目的参数的实时工作状态。

按十、一键选择条目,选中的条目反显;按**退出**键退回一级菜单;按**确定**键,进入选中 条目的参数设置状态,此时参数数据的下面出现下划线,表示该参数正在被操作。参数的第 一位反显,表示可以改变该位数据。

进入参数设置状态后,按十、一键改变反显位的数据;按退出键反显位左移,移到第一 位后再按退出键则退回二级菜单,参数不会被改变;按确定键反显位右移,移到最后一位后 再按确定键则退回二级菜单,参数的改变被保存。延时时间的上限不能超过255秒,如果设 置的数据超过255则系统强制改为255。

延时时间说明:

- 1)远程停机延时—— I 路电压恢复正常后开始延时,延时结束后停止输出远程启动信号。
- 2)远程启动延时——当 I 路电压异常时开始延时,如果延时结束电压仍没有恢复正常,则 输出远程启动信号启动发电机。
- 3) I 路电压正常延时—— I 路电压从异常到正常需要的确认延时。
- 4) I 路电压异常延时—— I 路电压从正常到异常需要的确认延时。
- 5) [] 路电压正常延时—— [] 路电压从异常到正常需要的确认延时。
- 6) II 路电压异常延时——II 路电压从正常到异常需要的确认延时。
- 7) 合闸延时——合闸继电器输出的时间,如果设置为零,则继电器为持续输出。
- 8) 负载无电延时——在 I 路和 II 路之间切换时, 负载保持无电状态的时间, 即在零位的时间。
- 9)合闸失败延时——发出合闸信号后,如果在合闸失败延时内没有检测到合闸信号,将出现 合闸失败信号。

10) 分闸失败延时——发出分闸信号后,如果在分闸失败延时内没有检测到分闸信号,将出现分闸失败信号。

11) 过载延时——当负载电流过高时开始延时,延时期间如果电流恢复正常,延时将中断,

0

延时结束后如电流仍过高,将出现过载告警。

8. 系统参数设置

警上下限设置的二级菜单有九个条目:电流比率、更改密码、设备地址、切换模式、切换 优先、电压测量方式、显示切换方式、英汉语言选择、液晶背光选择。菜单条目的右边是对 应条目的参数数据。

按十、一键选择条目,选中的条目反显;按退出键退回一级菜单;按确定键,进入选中 条目的参数设置状态,此时参数数据的下面出现下划线,表示该参数正在被操作。参数的第 一位反显,表示可以改变该位数据。

进入参数设置状态后,按十、一键改变反显位的数据;按退出键反显位左移,移到第一 位后再按退出键则退回二级菜单,参数不会被改变;按确定键反显位右移,移到最后一位后 再按确定键则退回二级菜单,参数的改变被保存。

系统参数说明:

- 1)电流比率——电流比率的设置对应着5的比值,如电流比率设置成500,实际上对应着500:
   5。
- 2)更改密码——出厂密码为8421,请用户改成自己的密码。
- 3) 设备地址——只在多个设备联网监控时有用,用以区分多个设备。
- 4) 切换模式——0: 三段ATS, 1: 两段ATS;
- 5) 切换优先——0: I 路切换优先, 1: 无切换优先;
- 6) 电压测量方式——0: 测量相电压, 1: 测量线电压
- 7)显示切换方式——0:手动切换, 1:自动切换。
- 8) 英汉语言选择——0:汉语, 1:英语。

注: 在给控制器上电的同时按住+、一键, 也能进行英汉语言的自动切换。

9)液晶背光选择——0:自动关闭, 1:常亮。

9. 密码认证界面

进入设置状态后,显示一级设置菜单。一级菜单有四个条目:报警上下限设置、测量数 据校准、延时时间设置、系统参数设置。

如果选择报警上下限设置,则任何人都可以进入查看或更改参数。

如果想进入测量数据校准、延时时间设置、系统参数设置,则需要进行密码认证,液晶屏显示密码认证界面。按十、一键改变反显位的数据;按退出键反显位左移,移到第一位后再按**退出**键则退回一级菜单;按**确定**键反显位右移,移到最后一位后输完密码后再按**确定**键,如果密码正确则进入二级菜单,如果密码不正确,则要求重新输入密码。

三. 控制器接口说明

## <u>Minco</u>

| 端口号                                | 功能说明                        |                                           |  |
|------------------------------------|-----------------------------|-------------------------------------------|--|
| 供电电源(电源8~36VDC,正常工作电流<300mA)       |                             |                                           |  |
| 1                                  | "+" 电源正极输入                  | 控制器可用直流供电或取自 I、II 路A相电压, 需要               |  |
| 2                                  | "-" 电源负极输入                  | 起动发电机组时,接发电机组启动电池正、负极。                    |  |
| 内部切换电源输出(容量AC 250V/10A)            |                             |                                           |  |
| 3                                  | 电源A相                        | 当 I、II 路电源任一路的A相正常时,此端口均有输                |  |
| 4                                  | 电源零线                        | 出,此端可作为ATS工作电源使用。                         |  |
| I 路电源三相电压输入 (0-300V AC)            |                             |                                           |  |
| 5                                  | I 路电源电压A相                   |                                           |  |
| 6                                  | I 路电源电压B相                   |                                           |  |
| 7                                  | I 路电源电压C相                   |                                           |  |
| 8                                  | I 路电源零线                     |                                           |  |
| 三相负载电流输入(0-5A AC,内部无隔离,需变比后输入)     |                             |                                           |  |
| 9, 10                              | A相负载电流                      |                                           |  |
| 11, 12                             | B相负载电流                      |                                           |  |
| 13、14 C相负载电流                       |                             |                                           |  |
| Ⅱ 路电源三相电压输入(0-300V AC)             |                             |                                           |  |
| 15                                 | II路电源电压A相                   |                                           |  |
| 16                                 | II路电源电压B相                   |                                           |  |
| 17                                 | II 路电源电压C相                  |                                           |  |
| 18                                 | II路电源零线                     |                                           |  |
| 开关量输出口(继电器隔离,触点容量10A/250VAC/30VDC) |                             |                                           |  |
| 19                                 |                             |                                           |  |
| 20                                 |                             |                                           |  |
| 21                                 |                             |                                           |  |
| 22                                 | Тиціті                      |                                           |  |
| 23                                 | II 路分闸                      |                                           |  |
| 24                                 |                             |                                           |  |
| 25                                 | I 路分闸                       |                                           |  |
| 26                                 |                             |                                           |  |
| 27                                 | 故障输出                        | 故障输出常开                                    |  |
| 28                                 | -                           | 故障输出公共                                    |  |
| 29                                 |                             | 故障输出常闭                                    |  |
| 30                                 | 远程启动输出                      | 远程启动输出常开                                  |  |
| 31                                 | -                           | 远程启动输出公共                                  |  |
| 32                                 |                             | 远程启动输出常闭                                  |  |
|                                    | 开关量输入口(输入口加光电隔离器,与电源负极短接有效) |                                           |  |
| 33                                 | Ⅰ 路合闸状态输入                   |                                           |  |
| 34                                 | 路合闸状态输入                     |                                           |  |
| 35                                 |                             |                                           |  |
| 36                                 | Ⅱ路报警状态输入                    |                                           |  |
| 37                                 | 强制分断                        | 只适合有分断位的ATS,当强制分断有效时,不论在                  |  |
|                                    |                             | 于 功 处 是 仕 目 功 榠 式 卜 , ATS 都 将 切 换 到 0 位 。 |  |
| 38                                 | 目定义                         |                                           |  |

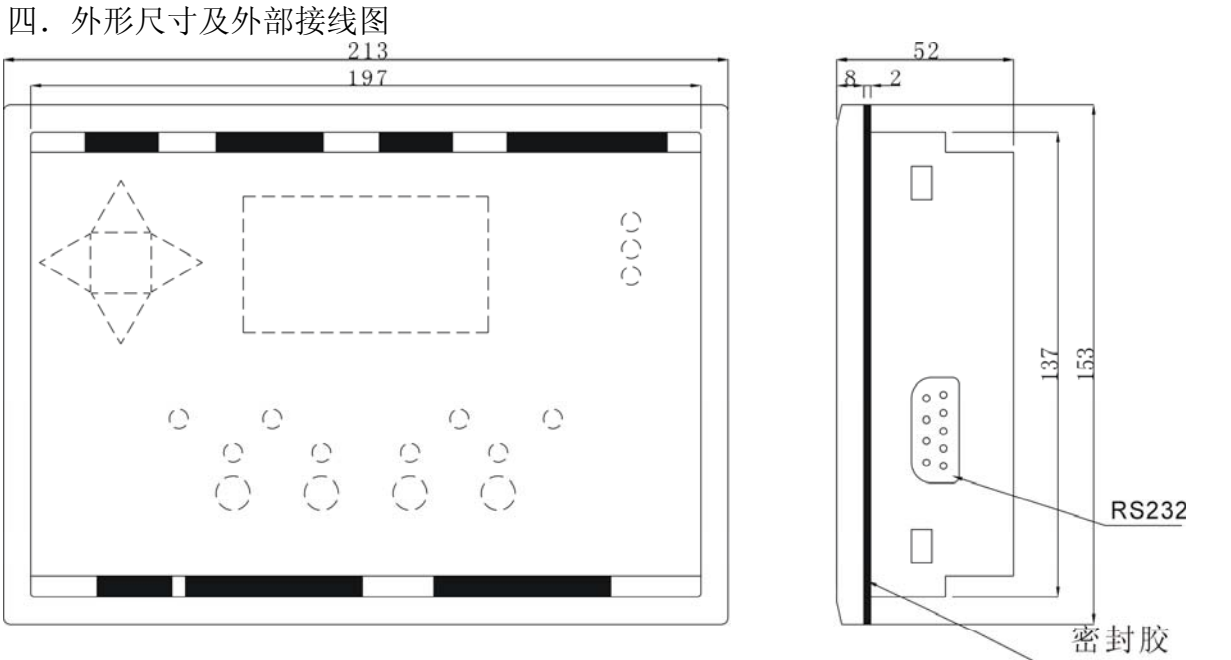

| 操作 | 乍面板          | W 213 X H 153mm |
|----|--------------|-----------------|
| 安業 | <b></b> 表开孔口 | W 199 X H 139mm |
| 厚厚 | 支            | D <b>52</b> mm  |
|    | www.glm      | inco.com        |
|    | 桂林市铭         | 和电子有限责任公司       |

- 址: 桂林市高新区留学人员创业园 B 座 216 地
- 电 话: 0773-5828281 2950889
- 传 真: 0773-5828281
- E-mail: xam@tom.com sales@glminco.com

HTTP://www.glminco.com

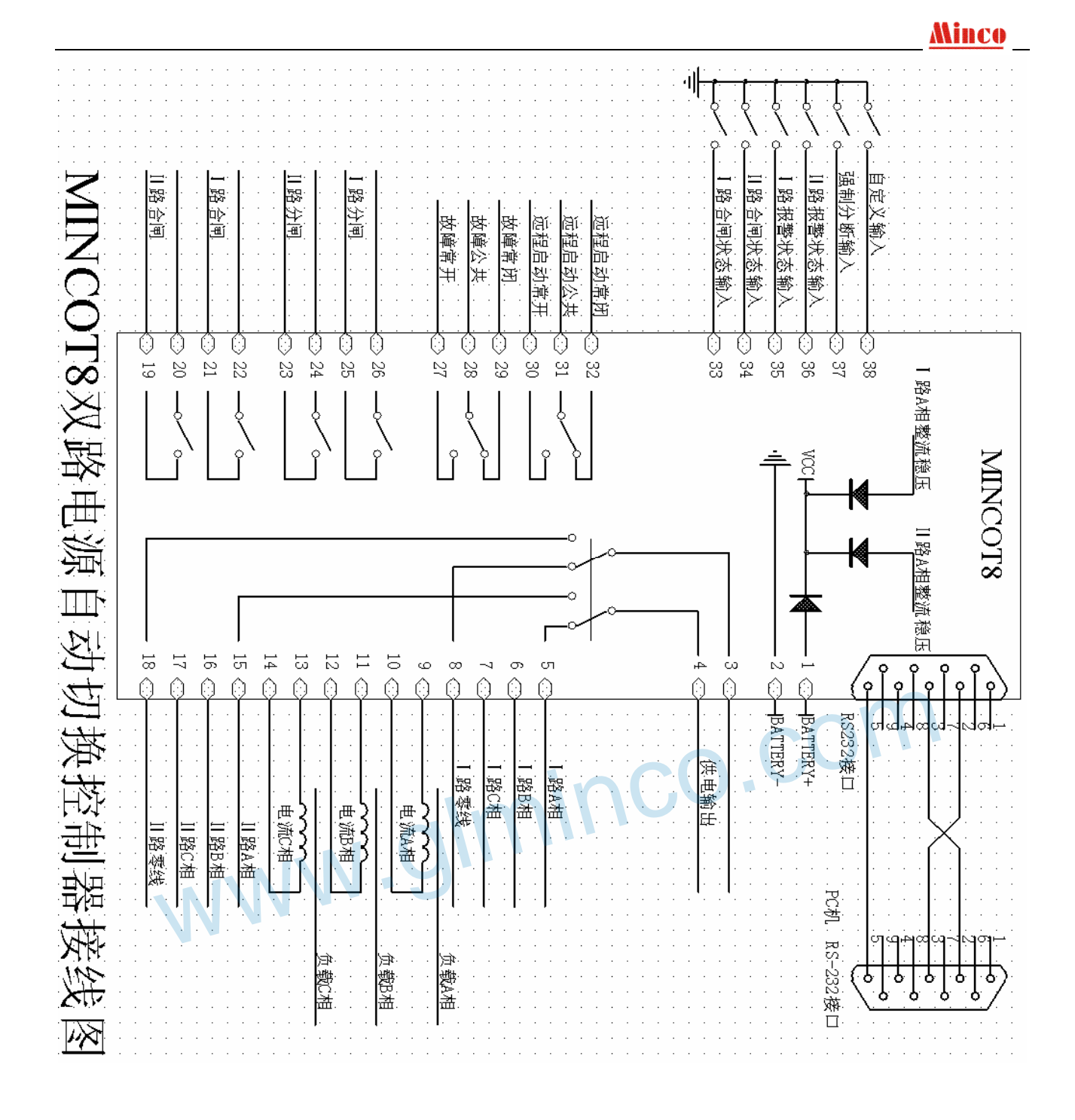